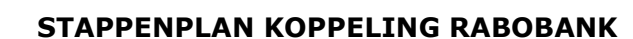

ACCOUNTANTS

BELASTINGADVISEURS

U kunt de koppeling op twee manieren maken: via de desktop-versie van SnelStart of via de WEB-versie.

## Desktopversie

Wilt u de koppeling in de desktopversie van SnelStart maken? Controleer dan eerst of u de laatste versie, SnelStart versie 12.111.11 of hoger, heeft. Linksonder op het scherm is het versienummer zichtbaar. U kunt de koppeling overigens alleen activeren als uw administratie online staat.

Ga vervolgens naar het tabblad Boekhouden, Bankrekeningen en klik op de link "Vraag voor deze bankrekening een directe bankkoppeling aan".

U komt vervolgens op de hierna weergegeven webpagina uit.

## **WEB-versie**

Log in op de WEB-versie van <u>SnelStart</u> en navigeer links onderin naar *Koppelingen*. Type in de zoekbalk "Rabobank".

U komt – net als bij de desktopversie - op de hierna weergegeven webpagina uit.

| Koppelingen                                                                                                    |  |   |      |             |         |
|----------------------------------------------------------------------------------------------------|--|---|------|-------------|---------|
| <b>Q</b> rabobank                                                                                                    |  | × | Alle | Beschikbare | Actieve |
| Rabobank       Bankafschriften inlezen<br>Rabobank         Met deze koppeling van de Rabobank is het handmatig inlezen van<br>bankafschriften verleden tijd! Mutaties op uw rekening worden dagelijks<br>automatisch ingelezen en in het dagboek van uw bank verwerkt. |  |   |      |             |         |

Mocht u de nieuwe koppeling al hebben ingesteld dan staat er onder Rabobank:

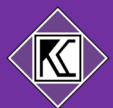

## Klik op de tegel van de Rabobank. U komt dan op de volgende pagina:

| Control   Control Control </th <th>oegai</th> <th>ng tot rekening geven</th> | oegai         | ng tot rekening geven                                                                                                    |
|----------------------------------------------------------------------------------------------------|---------------|----------------------------------------------------------------------------------------------------|
| Een verzoek indienen voor Rabobank Gateway van SnelStart Software B.V<br>Om deze dienst te gebruiken dien je een verzoek in bij Rabobank.<br>Waar dien ik een verzoek voor in?<br><ul> <li>Rekeninginformatie ophalen</li> </ul> <li>Starten <ul> <li>Manuleren</li> </ul> </li> <li>Deze diensten zijn onderdeel van de Rabo BoekhoudKoppeling.</li>                                                                                                    |               |                                                                                                    |
| Om deze dienst te gebruiken dien je een verzoek in bij Rabobank.  Waar dien ik een verzoek voor in?  Rekeninginformatie ophalen  Starten  Manuleren  Deze diensten zijn onderdeel van de Rabo BoekhoudKoppeling.                                                                                                    | Een ver       | zoek indienen voor Rabobank Gateway van SnelStart Software B.V                                                                                         |
| Waar dien ik een verzoek voor in? <ul> <li>Rekeninginformatie ophalen</li> </ul> Starten Starten Muleren Deze diensten zijn onderdeel van de Rabo BoekhoudKoppeling.                                                                                                    | Om deze       | dienst te gebruiken dien je een verzoek in bij Rabobank.                                                                                               |
| <ul> <li>Rekeninginformatie ophalen</li> <li>Starten</li> <li>Annuleren</li> <li>Deze diensten zijn onderdeel van de Rabo BoekhoudKoppeling.</li> </ul>                                                                                                    | Waard         | lien ik een verzoek voor in?                                                                                                    |
|                                                                                                    |               |                                                                                                    |
| Starten          Starten         Deze diensten zijn onderdeel van de Rabo BoekhoudKoppeling.                                                                                                    | ∨ кек         | eninginformatie ophalen                                                                                                    |
| Deze diensten zijn onderdeel van de Rabo BoekhoudKoppeling.                                                                                                    | Start         | en<br>uleren                                                                                                    |
| Je kunt de diensten op elk moment beëindigen. De voorwaarden online diensten zakelijk 2020                                                                                                    | Deze<br>Je ku | <i>diensten zijn onderdeel van de Rabo BoekhoudKoppeling.</i><br>nt de diensten op elk moment beëindigen. De voorwaarden online diensten zakelijk 2020 |
| en eventuele opvolgers daarvan zijn van toepassing. Kijk voor de tarieven en meer informatie<br>op www.rabobank.nl/boekhoudkoppeling.                                                                                                    | op w          | entuele opvolgers daarvan zijn van toepassing. Kijk voor de tarleven en meer informatie<br>ww.rabobank.nl/boekhoudkoppeling.                           |

Vervolgens klikt u op "Starten":

| Toegang tot rekening geven                                                                                            |
|----------------------------------------------------------------------------------------------------|
| Rekeningen kiezen                                                                                                    |
| Je dient voor Rabobank Gateway van SnelStart Software B.V. een verzoek in bij Rabobank voor de volgende rekening(en). |
| Betaalrekeningen                                                                                                    |
| Rekening-Courant                                                                                                    |
| Spaarrekeningen                                                                                                    |
| Rabo BedrijfsSpaarRek.                                                                                                |
| Vorige Naar ondertekenen                                                                                              |
| X Annuleren                                                                                                    |

Selecteer alle rekeningen waarvoor een koppeling gemaakt dient te worden en klik op "Naar ondertekenen". U komt op de hierna weergegeven pagina uit.

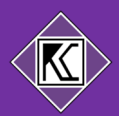

| Jndertekene                                                                                                    | n                                                   | Rabobank           |
|----------------------------------------------------------------------------------------------------|-----------------------------------------------------|--------------------|
| ontroleer de onderstaande ge                                                                                                    | gevens                                              |                    |
| le dient voor <b>Rabobank Gatew</b><br>voor de volgende rekening(en)                                                                           | ay van SnelStart Software B.V. een verzo            | ek in bij Rabobank |
| Verzoeken                                                                                                    | Rekeningen                                          |                    |
| Rekeninginformatie ophalen                                                                                                    |                                                     |                    |
|                                                                                                    |                                                     |                    |
| Bankpas met rekeningnumme                                                                                                    | er                                                  |                    |
| Bankpas met rekeningnumme<br>pasnummer 6025 in de Rabo                                                                                         | Scanner plaatsen                                    | 104.67%            |
| Bankpas met rekeningnumme<br>pasnummer 6025 in de Rabo<br>Pincode invoeren<br>Scan de kleurcode                                                | scanner plaatsen                                    |                    |
| Bankpas met rekeningnummer<br>pasnummer 6025 in de Rabo<br>Pincode Invoeren<br>Scan de kleurcode<br>Controleer de samenvatting o               | p de Rabo Scanner                                   |                    |
| Bankpas met rekeningnumme<br>pasnummer 6025 in de Rabo<br>Pincode invoeren<br>Scan de kleurcode<br>Controleer de samenvatting d                | er<br><b>Scanner</b> plaatsen<br>op de Rabo Scanner |                    |
| Bankpas met rekeningnummi<br>pasnummer 6025 in de Rabo<br>Pincode invoeren<br>Scan de kleurcode<br>Controleer de samenvatting o<br>Signeercode | p de Rabo Scanner                                   |                    |
| Bankpas met rekeningnumme<br>pasnummer 6025 in de Rabo                                                                                         | Scanner plaatsen                                    | 346.046            |

Onderteken op de bekende manier met de gegevens en de scanner van de Rabobank.

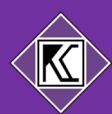

U wordt doorgeleid naar een SnelStart-pagina waarin u de bijbehorende administratie kunt selecteren.

| 🗙 Sr                     | nelstart ↔ 🌡 Rabobank                                   |
|--------------------------|---------------------------------------------------------|
| NL80 RA8<br>NL24 RA8     | 0                                                       |
| 0                        | Kies de bijbehorende administratie                      |
|                          | Voorbeeld                                               |
|                          | <b>(11)</b>                                             |
|                          | ik heb een lokale administratie                         |
| 2                        |                                                         |
| → NL05 RABC<br>NL86 RABC | kozen administratie:                                    |
| 2                        | Gevonden rekening<br>IBAN<br>NL05 RABO 0362 5394<br>BIC |
|                          | RABONL2U                                                |
|                          | Betaalrekening                                          |
|                          | Grootboek 🧳                                             |
|                          | Rabobank NL05 RABO 03625394                             |
|                          | Nummer 1130<br>Rabobank NL05 RABO 03625394              |
|                          | ✓ Verder                                                |

In bovenstaand scherm wordt de Rabobankrekening aan de juiste grootboekrekening gekoppeld. Klik op "Verder". Deze twee stappen worden herhaald voor alle rekeningen die u wilt koppelen.

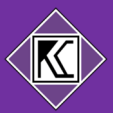

Als alle rekeningen zijn doorlopen klikt u op "Bevestigen".

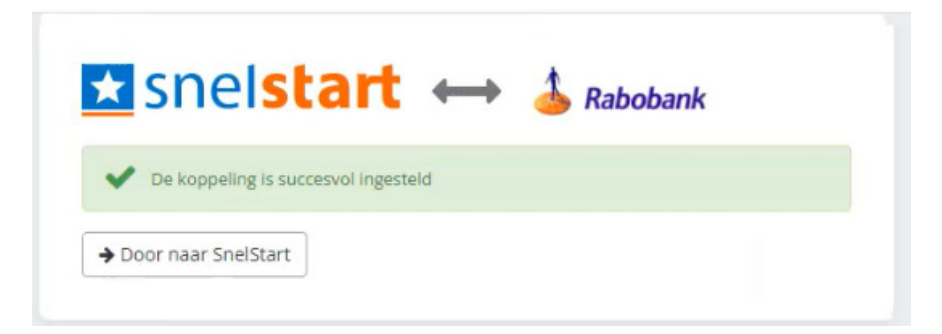

De nieuwe bankkoppeling is nu actief.

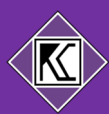